#### Peter Mileff PhD

## **Programming of Graphics**

**Introduction to LWJGL** 

University of Miskolc Department of Information Technology

# **LWJGL** Overview

# Lightweight Java Game Library https://www.lwjgl.org

#### What is LWJGL?

- Java library that enables cross-platform access to popular native APIs. Useful
  - for graphics (OpenGL)
  - for audio (OpenAL)
  - for parallel computing (OpenCL)
- It is a high performance, user-friendly wrapper library
   It is designed to create 2D and 3D graphics applications coded in Java

# **LWJGL** Overview

- LWJGL is an enabling technology and provides low-level access.
- It is cross platform
- It is not a framework and does not provide higher-level utilities than what the native libraries expose
  - It is not a real game engine
- LWJGL is open source

# Installation

### System Requirements

- Java SE Development Kit: version 1.8 or above
- Video Card that supports at least OpenGL version 1.1

### Configure Environment

- **PATH** and **JAVA\_HOME** environment variables should be set:
  - <u>PATH:</u> typically java\_install\_dir/bin
    - E.g.: C:\Program Files\Java\jdk1.8.0\_144\bin\
  - o <u>JAVA\_HOME</u>: java\_install\_dir
    - E.g.: c:\Program Files\Java\jdk1.8.0\_144

### Download LWJGL https://www.lwjgl.org/download

HOME GET STARTED DOWNLOAD CUSTOMIZE

# Download LWJGL 3All official releases are available for download<br/>from GitHub:You can customize your LWJGL build or use the<br/>latest stable & nightly releases:Or you can browse and download individual<br/>LWJGL artifacts:C Download from GithubI customize LWJGL 3Browse LWJGL files

# LWJGL modules

- LWJGL is organized in modules.
- Each module is packaged as a collection of artifacts
  - where each artifact has the same name but a different classifier.
- The artifact name for the LWJGL core module is just lwjgl.
- The artifact name for a binding module is

### lwjgl-<binding>

- For example the OpenGL module is Lwjgl-opengl
- You only need to download the modules that are needed for your project.

#### Release

Latest official release

3.1.3 build 16

Sep 21, 2017, 23:37:42 UTC

Presets

None

O Custom

Addons

Everything

Getting Started

Minimal OpenGL

Minimal Vulkan

JOML v1.9.4

Minimal OpenGL ES

LWJGLX/debug v1.0.0

steamworks4j v1.6.2

#### Mode

- ZIP Bundle
- Maven
- Gradle
- Ivy

#### Options

- Show descriptions
- Include source
- Include JavaDoc

#### Natives

- 🖸 📢 Windows
- 🛑 🗯 macOS
- 🛑 🔬 Linux

#### Stable

Beta quality, verified to work 3.1.4 SNAPSHOT build 1 Sep 26, 2017, 19:10:21 UTC

#### Contents LWJGL core Assimp bindings bgfx bindings EGL bindings GLFW bindings JAWT bindings jemalloc bindings LMDB bindings NanoVG & NanoSVG bindings Native File Dialog bindings Nuklear bindings **OpenAL** bindings OpenCL bindings OpenGL bindings OpenGL ES bindings OpenVR bindings OVR bindings par\_shapes bindings rpmalloc bindings SSE bindings stb bindings

- Tiny OpenEXR bindings
- Tiny File Dialogs bindings
- Vulkan bindings
- xxHash bindings
- Yoga bindings

#### Nightly

Bleeding edge, possibly broken

3.1.4 SNAPSHOT build 4

Oct 4, 2017, 09:05:59 UTC

## Setup LWJGL in Eclipse...

### **Create New Project**

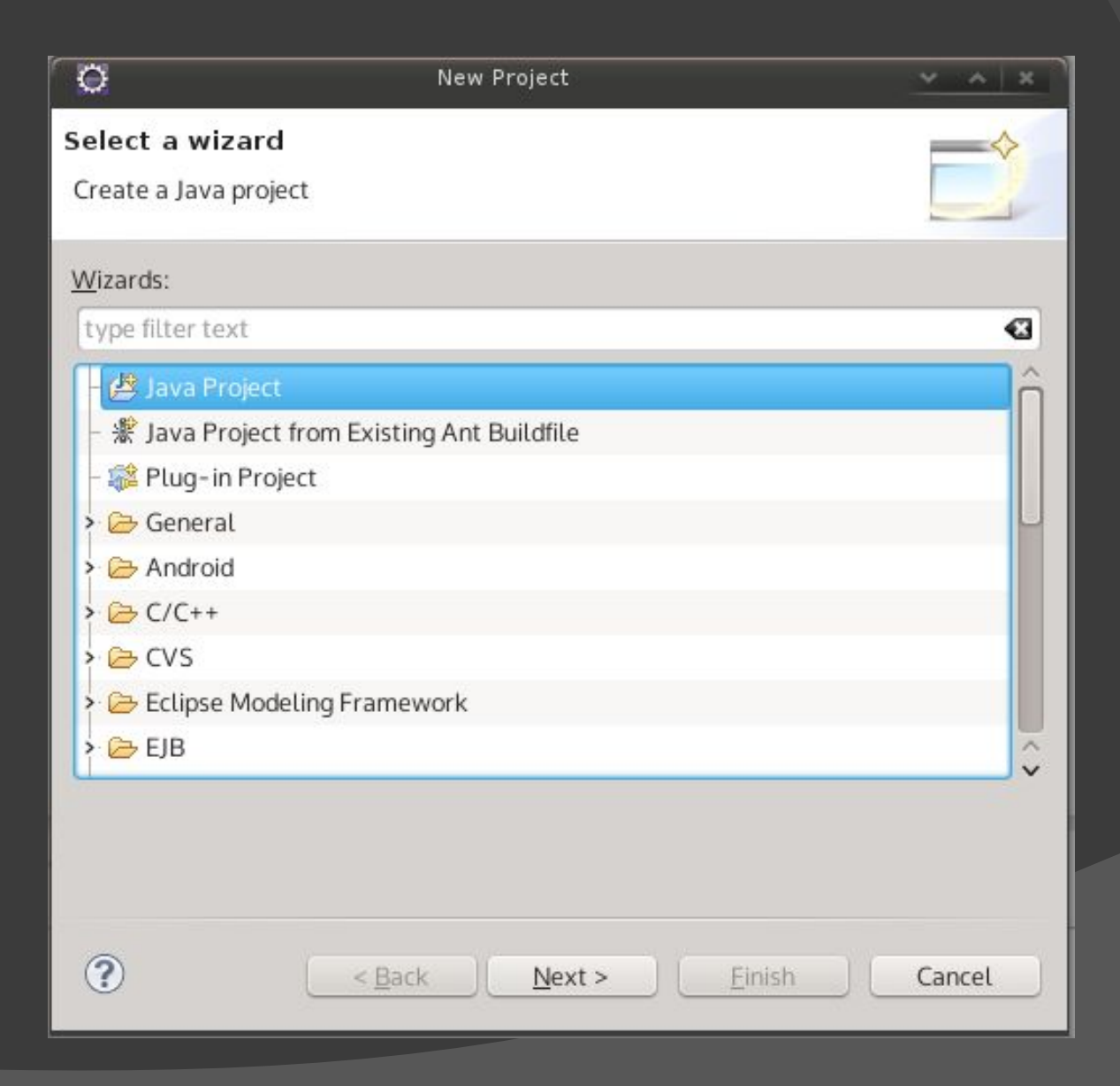

### Create New Project

| Conte a Java Project                                                                                                    | a address I be at the         |                                    |
|----------------------------------------------------------------------------------------------------|-------------------------------|------------------------------------|
| Create a Java project in the workspace or in a                                                                                                    | n external location.          | /                                  |
|                                                                                                    |                               |                                    |
| Project name: FirstLWJGLDemo                                                                                                    |                               |                                    |
| Use default location                                                                                                    |                               |                                    |
| Location: E:\eclipse\workspace\FirstLWJG                                                                                                    | Demo                          | Browse                             |
| JRE                                                                                                    |                               |                                    |
| • Use an execution environment JRE:                                                                                                    | JavaSE-1.8                    | ~                                  |
| O Use a project specific JRE:                                                                                                    | jre1.8.0_144                  |                                    |
| O Use default JRE (currently 'jre1.8.0_144')                                                                                                    | )                             | Configure JREs                     |
| Project layout                                                                                                    |                               |                                    |
| Project layout<br>O Use project folder as root for sources a<br>O Create separate folders for sources and                                                               | nd class files<br>class files | Configure default                  |
| Project layout<br>O Use project folder as root for sources a<br>Create separate folders for sources and<br>Working sets                                                 | nd class files<br>class files | <u>Configure default</u>           |
| Project layout<br>O Use project folder as root for sources a<br>Create separate folders for sources and<br>Working sets<br>Add project to working sets                  | nd class files<br>class files | Configure default<br>New           |
| Project layout<br>O Use project folder as root for sources a<br>Create separate folders for sources and<br>Working sets<br>Add project to working sets<br>Working sets: | nd class files<br>class files | Configure default<br>New<br>Select |
| Project layout<br>O Use project folder as root for sources a<br>Create separate folders for sources and<br>Working sets<br>Add project to working sets<br>Working sets: | nd class files<br>class files | Configure default<br>New<br>Select |
| Project layout<br>O Use project folder as root for sources a<br>Create separate folders for sources and<br>Working sets<br>Add project to working sets<br>Working sets: | nd class files<br>class files | Configure default<br>New<br>Select |
| Project layout<br>O Use project folder as root for sources a<br>Create separate folders for sources and<br>Working sets<br>Add project to working sets<br>Working sets: | nd class files<br>class files | Configure default<br>New<br>Select |
| Project layout<br>O Use project folder as root for sources a<br>Create separate folders for sources and<br>Working sets<br>Add project to working sets<br>Working sets: | nd class files<br>class files | Configure default<br>New<br>Select |
| Project layout<br>O Use project folder as root for sources a<br>Create separate folders for sources and<br>Working sets<br>Add project to working sets<br>Working sets: | nd class files<br>class files | Configure default New Select       |
| Project layout<br>O Use project folder as root for sources a<br>Create separate folders for sources and<br>Working sets<br>Add project to working sets<br>Working sets: | nd class files<br>class files | Configure default<br>New<br>Select |

# LWJGL external libraries

Create a new folder named lib in the project folder

- Copy the (proper) files into the lib folder:
   Example in case of Windows 64 bit:
  - lwjgl-glfw.jar
  - lwjgl-jemalloc-natives-windows.jar
  - lwjgl-jemalloc.jar
  - lwjgl-natives-windows.jar
  - lwjgl-opengl-natives-windows.jar
  - lwjgl-opengl.jar
  - lwjgl-stb-natives-windows.jar
  - lwjgl-stb.jar
  - lwjgl.jar

# Add libraries to build path

O w

File 

| workspace - Java - Ec                                                                                                    | lipse                                                                                  |                              |
|----------------------------------------------------------------------------------------------------|----------------------------------------------------------------------------------------|------------------------------|
| File Edit Source Ke                                                                                                    | ractor Navigate Search Project Run Window                                              | нер                          |
| 🔁 <b>-</b> 🗟 🔞 🔌 🕴                                                                                                    | \$ ▼ 🔾 ▼ 🌯 ▼ 🖶 🎯 ▼ 🕭 🖉 ▼ 🖢 🖉                                                           | む・むな・シャ                      |
| Package Explorer                                                                                                    |                                                                                        |                              |
| <ul> <li>&gt; AssemblyManage</li> <li>&gt; FirstLWJGLDemo</li> <li>&gt; M JRE System L</li> <li>&gt; Inb</li> <li>Mygl-gfh</li> <li>Wygl-gfh</li> </ul> | ibrary [JavaSE-1.8]<br>w-natives-windows.jar<br>w.jar                                  |                              |
| 🔊 lwjgl-jer                                                                                                    |                                                                                        |                              |
| 🍝 lwjgl-na                                                                                                    | New                                                                                    | >                            |
| 🛓 lwjgl-op<br>🔬 lwjgl-op                                                                                                    | Open F3<br>Show In Alt+Shift+W                                                         | >                            |
| الله الله الله الله الله الله الله الله                                                                                                    | Copy Ctrl+C                                                                            |                              |
| Game                                                                                                    | Copy Qualified Name     Critic V                                                       |                              |
| > 🚮 > pdf_extractor                                                                                                    | Marce Curry                                                                            |                              |
|                                                                                                    |                                                                                        | -                            |
|                                                                                                    | Remove from Context     Ctrl+Alt+Shift+Down     Mark as Landmark     Ctrl+Alt+Shift+Up |                              |
|                                                                                                    | Build Date                                                                             | Add to Build Dath            |
|                                                                                                    | Refactor Alt+Shift+T                                                                   |                              |
|                                                                                                    |                                                                                        |                              |
|                                                                                                    | Import                                                                                 |                              |
|                                                                                                    |                                                                                        | -                            |
|                                                                                                    | Refresh F5<br>Assign Working Sets                                                      |                              |
|                                                                                                    | Validate                                                                               | Search 📮 Console 🕱 👔 History |
|                                                                                                    | Run As                                                                                 | > play at this time.         |
|                                                                                                    | Debug As                                                                               | >                            |
|                                                                                                    | Team                                                                                   | >                            |
|                                                                                                    | Compare With                                                                           | >                            |
|                                                                                                    | Replace With                                                                           |                              |
|                                                                                                    |                                                                                        |                              |

# Jogl in Eclipse

#### To make all .jar files available to other projects

• Go to main menu, select Window > Preferences

#### In preferences window:

- in the drop down menu on the left hand side, follow the hierarchy- Java → Build Path → User Libraries.
- Click on "New..." button.
- It opens up a dialog box. Enter the library name. E.g.: LWJGL3
- Add jar files using button "Add External JARs...".
- It creates a new user library named LWJGL3

# LWJGL in Eclipse

#### We can start developing OpenGL based applications !

# Create a Hello World LWJGL application...

#### 1) Create a new package

workspace - Java - Eclipse File Edit Source Refactor Navigate Search Project Run Window Help 📑 • 🗐 🐚 🔌 🎋 • 🚺 • 🏰 🐨 📽 🎯 • 🎥 🖨 🛷 • 🖗 - 🖓 • 🖗 - - - - -~ - -ES B 🛱 Package Explorer 🔀 129 > 😹 AssemblyManager [java\_material master] 唐 src New > 19 Java Project 3 2 Project... Open in New Window **Open Type Hierarchy** Package F4 H? Show In Alt+Shift+W > Class C 5 5 Interface G Сору Ctrl+C P Enum G°. Copy Qualified Name P Annotation 00 Ctrl+V Paste B Source Folder AY. 22 Delete Delete Java Working Set 13 Ctrl+Alt+Shift+Down Remove from Context 3 CŶ. Folder VB **Build Path** > 19 File Source Alt+Shift+S > Untitled Text File Refactor Alt+Shift+T > EŶ JUnit Test Case Import... Û Task 225 2 Export... 19 Example... Ro Refresh F5 Other... Ctrl+N 1 Assign Working Sets... Run As > 📋 Ga Debug As > > 2 > Validate Restore from Local History... ns 🛷 Search 📮 Console 🔀 🍵 History > Maven s to display at this time. Team 5 Compare With > Properties Alt+Enter

#### • E.g.: com.lwjgl.demo

| 🖨 New Java P    | ackage                     | 10     | 51 |        | Х |
|-----------------|----------------------------|--------|----|--------|---|
| Java Package    |                            |        |    | ď      |   |
| Create a new J  | ava package.               |        |    |        |   |
| Creates folders | corresponding to packages. |        |    |        |   |
| Source folder:  | FirstLWJGLDemo/src         |        |    | Browse |   |
| Name:           | com.lwjgl.demo             |        | ]  |        |   |
|                 |                            |        |    |        |   |
| ?               |                            | Finish |    | Cance  | : |

#### • Create a new class

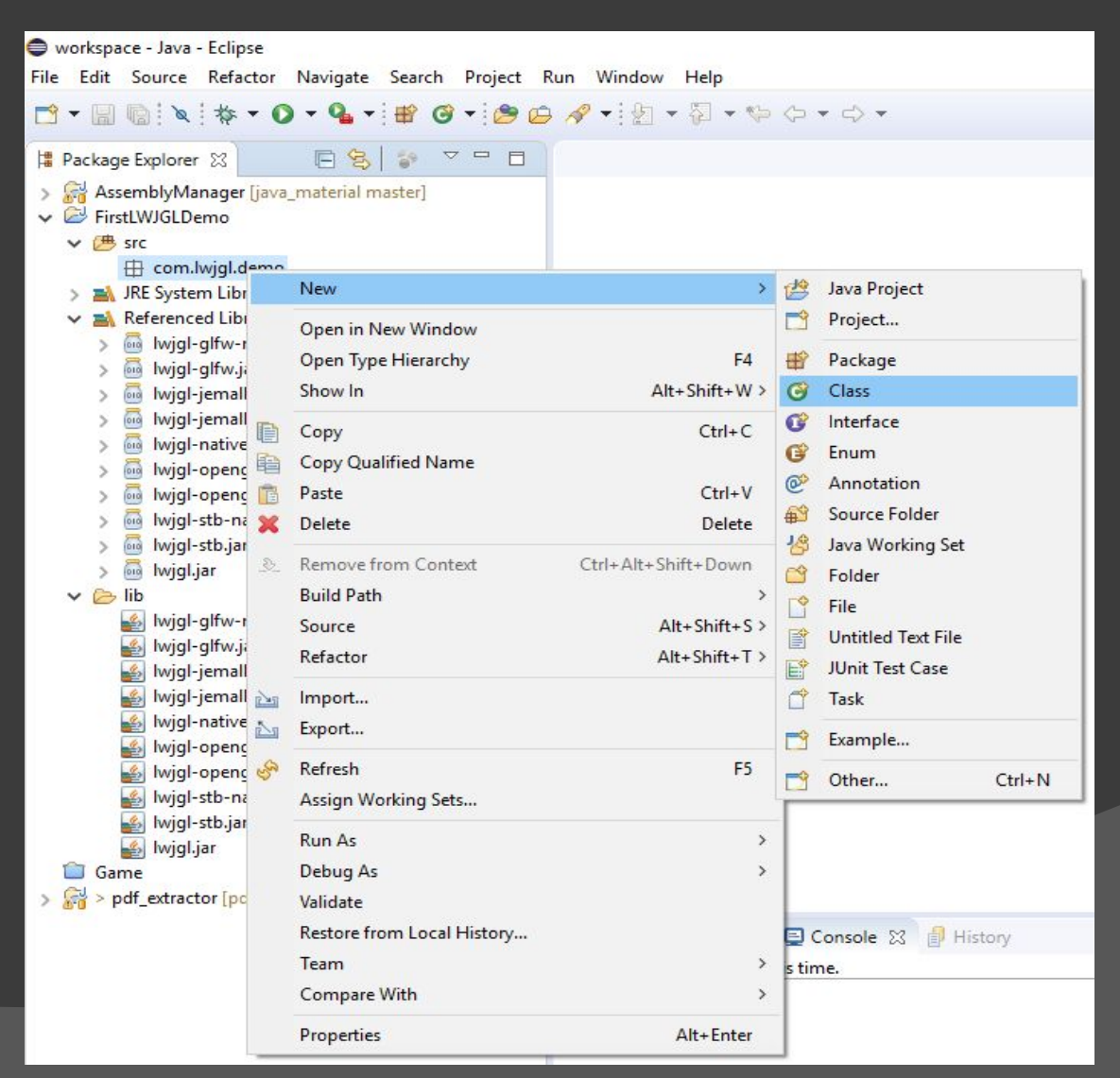

### • E.g.: LWJGLHelloWorld

| New Java Class                               |                                                                                                    |       | ×   |  |  |  |
|----------------------------------------------|----------------------------------------------------------------------------------------------------|-------|-----|--|--|--|
| Java Class<br>Create a new Java              | class.                                                                                                    | C     |     |  |  |  |
| Source folder:                               | FirstLWJGLDemo/src                                                                                                    | Brows | ;e  |  |  |  |
| Package:                                     | com.lwjgl.demo                                                                                                    | Brows | e   |  |  |  |
| Enclosing type:                              |                                                                                                    | Brows | e   |  |  |  |
| Name:<br>Modifiers:                          | LWJGLHelloWorld          • public       • package       • private       • protected       • abstract       • final       • static       • final       • static       • final       • final       • fi |       |     |  |  |  |
| Superclass:                                  | java.lang.Object                                                                                                    | Brows | e   |  |  |  |
| Interfaces:                                  |                                                                                                    | Add   |     |  |  |  |
|                                              |                                                                                                    | Remo  | ove |  |  |  |
| Which method stubs would you like to create? |                                                                                                    |       |     |  |  |  |
| ?                                            | Finish                                                                                                    | Cano  | el  |  |  |  |

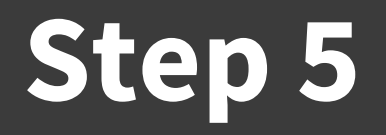

#### Get sample your first sample code from LWJGL website:

#### https://www.lwjgl.org/guide

 Copy the code into your class, replace class name and run

### GAME OVER